Hello and Welcome to the Dentistry Library Website Video Series, where we teach you how to navigate the Dentistry Library's website and how to perform a number of different tasks. In this video, we'll be looking at how to find a print book. Let's start at the Dentistry Library. Now let's say that we're looking for a book titled "The anatomical basis of dentistry". We can go ahead and enter the title here in the search bar and then go ahead and click the search button

Please note, that it's a good idea to log into the library on the top right hand corner with your UTORID and your password. This is because not all items in the catalogue will be visible otherwise. Now let's say that we want to filter our results using the panel on the left hand side of the screen. This is so that we can narrow our results. which will make it easier to find what we're looking for. If we scroll down we can find a section titled location and library by filtering through this section. We can filter books based on which library they are found in. So let's go ahead and filter by the Dentistry Library and apply the filters. Now the results that are displayed are only books that can be found in the dentistry library stacks. So let's say the second book over here is the one we're looking for "The anatomical basis of dentistry", let's go ahead and click on it. As we can see, this book is currently out of the library on loan and will not be returned until September 29, 2021. Once the book has been returned to the library we can place a hold on it or use the curbside pickup service to pick it up. Please consult other videos on these subjects if you wish to learn how to place a hold or to use the curbside pickup service. That's going to be it for today. Thank you for watching